## Работа с договорами на оказание образовательных услуг

отношений договорных обучающимися Для учета С В «1C: информационной системе Университет  $\Pi PO\Phi \gg$ присутствует Функционал подсистема «Финансы». подсистемы предусматривает возможность регистрации договоров на оказание образовательных услуг, а также формирование графика платежей оплат и печать самого договора.

Для создания договора об оказании образовательных услуг необходимо перейти в подсистему «Финансы» (рис. 1).

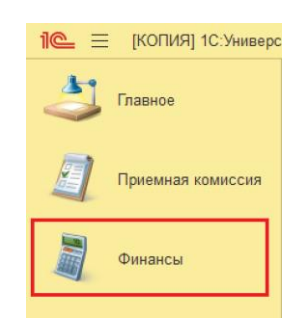

Рис. 1. Расположение подсистемы «Финансы».

В разделе «Договоры» необходимо выбрать пункт «Все договоры» для открытия справочника договоров (рис. 2).

| Бухгалтерская деятельность                     |
|------------------------------------------------|
| Классификатор видов экономической деятельности |
| Классификатор ОКВЭД2                           |
| Основания поступления                          |
| Типы оплат                                     |
| Физические лица                                |
| Реестр справок об оплате образовательных услуг |
| Соответствие кодов типов документов ФНС        |
| Договоры                                       |
| Виды договоров                                 |
| Все типы договоров                             |
| Все договоры                                   |
| Оплата по договорам                            |
|                                                |

Рис. 2. Расположение справочника договоров.

Для создания нового документа в справочнике необходимо нажать кнопку «Создать» (рис. 3).

| ♠ ← →        | Д       | оговоры       |              |
|--------------|---------|---------------|--------------|
| Создать      | Ð       | Найти         | Отменить     |
| Поиск по ФИС | ):      |               |              |
| Наименован   | le      |               |              |
| 🕀 🖮 Догов    | зоры на | а оказание об | бразовательн |
| Due 2 Vilor  | 1100 0  | opdanna d     | 02000000     |

Рис. 3. Кнопка создания договоров.

В открывшемся окне необходимо раскрыть папку «Договоры и дополнительные соглашения на оказание образовательных услуг» с помощью кнопки «+» (рис. 4).

| Типы объектов                                                              |   | : • ×   |
|----------------------------------------------------------------------------|---|---------|
| Выбрать Создать Создать группу 👌 Найти Отменить поиск 🚔                    |   | Еще - ? |
| Наименование                                                               | t | Код     |
| ⊙ 🗁 Типы объектов                                                          |   |         |
| 🗢 🚖 Договоры                                                               |   | 1 047   |
| 🐵 🚔 НИОКР                                                                  |   | 1 066   |
| 🐵 🚍 Дополнительное образование                                             |   | 1 061   |
| 🐵 🚍 Договоры и дополнительные соглашения на оказание образовательных услуг |   | 1 068   |
| 🐵 🛱 Аспирантура                                                            |   | 1 073   |
| 🤜 Договор найма жилого помещения                                           |   | 1 051   |
|                                                                            |   |         |
|                                                                            |   | X A V Y |

Рис. 4. Древо справочника.

Следующим шагом станет определение типа договора на основании сторон подписания и получаемого уровня обучения абитуриента/студента (рис. 5).

| Типы объектов                                                              | c? = 🗆  |
|----------------------------------------------------------------------------|---------|
| Выбрать Создать Создать группу 🕞 Найти Отменить поиск 🍙                    | Еще - ? |
| аименование                                                                | † Код   |
| Э 😑 Типы объектов                                                          |         |
| 😑 📬 Договоры                                                               | 1 04    |
| 🛞 🚔 НИОКР                                                                  | 1 06    |
| 🐵 💼 Дополнительное образование                                             | 1 06    |
| 🗢 📾 Договоры и дополнительные соглашения на оказание образовательных услуг | 1 06    |
| 🐵 🖨 Дополнительные соглашения                                              | 1 06    |
| 🕀 🖨 Договоры на оказание образовательных услуг (аспирантура)               | 1 07    |
| 🗢 🚍 Договоры на оказание образовательных услуг                             | 1 07    |
| <ul> <li>Договоры на оказание образовательных услуг (ЗЮ СПК)</li> </ul>    | 1 08    |
| <ul> <li>Договоры на оказание образовательных услуг (ЗЮ ИН СПК)</li> </ul> | 1 08    |
| <ul> <li>Договоры на оказание образовательных услуг (ЗЮ ИН ВО)</li> </ul>  | 1 09    |
| <ul> <li>Договоры на оказание образовательных услуг (ЗЮ ВО)</li> </ul>     | 1 08    |
| <ul> <li>Договоры на оказание образовательных услуг (3Ф СПК)</li> </ul>    | 1 08    |
| <ul> <li>Договоры на оказание образовательных услуг (3Ф ОРД)</li> </ul>    | 1 09    |
| <ul> <li>Договоры на оказание образовательных услуг (3Ф ИН СПК)</li> </ul> | 1 08    |
| <ul> <li>Договоры на оказание образовательных услуг (3Ф ИН ВО)</li> </ul>  | 1 09    |
| <ul> <li>Договоры на оказание образовательных услуг (3Ф ВО)</li> </ul>     | 1 07    |
| <ul> <li>Договоры на оказание образовательных услуг (2Ф СПК)</li> </ul>    | 1 08    |
| <ul> <li>Договоры на оказание образовательных услуг (2Ф ОРД)</li> </ul>    | 1 09    |
| <ul> <li>Договоры на оказание образовательных услуг (2Ф ИН СПК)</li> </ul> | 1 08    |
| <ul> <li>Договоры на оказание образовательных услуг (2Ф ИН ВО)</li> </ul>  | 1 09    |
| <ul> <li>Договоры на оказание образовательных услуг (2Ф ВО)</li> </ul>     | 1 07    |
| <ul> <li>Договоры на оказание образовательных услуг (2Ф АСП)</li> </ul>    | 1 09    |
| 🤜 Договор на оказание образовательных услуг                                | 1 05.   |
| 🤜 Государственный контракт                                                 | 1 04    |

Рис. 5. Типы договоров.

Часть полей договора заполняются системой автоматически (код, номер договора, состояние объекта, наименование) и не требуют действия от сотрудника (рис. 6).

| ☆ Договоры на он         | азание образовательных услуг (2Ф ВО) (создание) 🛛 🔗 🗄                 |      | ×  |
|--------------------------|-----------------------------------------------------------------------|------|----|
| Основное Виды раздел     | ания нумерации объектов Занятые номера Комментарии к объектам Еще 💌   |      |    |
| Записать и закрыть       | Записать 🚇 💼 Создать на основании • Печать • Еще •                    |      | ?  |
| Код:                     | 0                                                                     |      |    |
| Номер договора:          | Дата договора: 23.05.2025                                             | 14   | 8  |
| Состояние объекта:       | Проект 🕒 История изменения сост                                       | тоян | шй |
| Наименование:            | Договоры на оказание образовательных услуг (2Ф ВО) № от 23.05.2025 () |      |    |
| Обучающийся:             |                                                                       | •    | Ð  |
| Источник финансирования: |                                                                       |      | ]  |
| Вид договора:            |                                                                       | •    | e  |

Рис. 6. Автоматически заполняемые поля.

Для правильного формирования договора необходимо заполнить следующие поля:

- Обучающийся;
- Источник финансирования;
- Вид договора;
- Тип платежа;
- Расчет суммы оплаты;
- Учебный план.

В поле «Обучающийся» указывается ссылка на профиль абитуриента/обучающегося, с которым заключается договор (рис. 7 и рис. 8).

| ☆ Договоры на ог     | казание образовательных услуг (2Ф ВО) (соз                | здание)* ∂ : □ ×                |
|----------------------|-----------------------------------------------------------|---------------------------------|
| Основное Виды разден | пения нумерации объектов Занятые номера Комментарии и     | к объектам Еще▼                 |
| Записать и закрыть   | Записать 😫 🍙 Создать на основании 🔸 Печ                   | нать • Еще • ?                  |
| Код:                 | 0                                                         |                                 |
| Номер договора:      |                                                           | Дата договора: 22.05.2025 12: 🛱 |
| Состояние объекта:   | Проект                                                    | История изменения состояний     |
| Наименование:        | Договоры на оказание образовательных услуг (2Ф ВО) № от 2 | 22.05.2025 ()                   |
| Обучающийся:         |                                                           |                                 |

Рис. 7. Кнопка выбора абитуриента/обучающегося.

| łаименование: Договоры на оказание образовательных услуг (2Ф ВО) № от 28.05.2025 () |              |        |   |  |
|-------------------------------------------------------------------------------------|--------------|--------|---|--|
| Обучающийся:                                                                        | L            |        | ı |  |
| Источник финансирования:                                                            |              |        | ] |  |
| Вид договора:                                                                       |              |        | ] |  |
| Тип платежа:                                                                        |              | ب<br>ب | ] |  |
| Расчет суммы оплаты:                                                                |              | -      | ] |  |
| Учебный план:                                                                       |              | P      | ] |  |
| Дата начала:                                                                        |              |        | ] |  |
| Дата окончания:                                                                     | Показать все |        | ] |  |
| Crowner of another                                                                  |              | 0.00 🗏 | n |  |

Рис. 8. Ссылка на открытие справочника физических лиц.

Определение ссылки производиться путем выбора двойным щелчком левой кнопки мыши необходимого студента/абитуриента (рис. 9) из

справочника «Физические лица» (в справочнике предусмотрен поиск по ФИО для ускорения процесса выбора).

| Физические лица                                 |                      |               |                               |                                         |          |                                                    |
|-------------------------------------------------|----------------------|---------------|-------------------------------|-----------------------------------------|----------|----------------------------------------------------|
| Поиск по ФИО:                                   |                      |               |                               |                                         | ×        | /читывать: 🗌 предыдущие ФИО 📄 любую часть ФИО 🚔  ? |
| Студенты Абитуриенты Физические лица            |                      |               |                               |                                         |          |                                                    |
| Поиск по зачетной Номер зачетной книг<br>книге: | и                    | ׼             | Отображать: 🗹 дерев<br>группи | о 🗹 список при 🗹 пар<br>ировок открытии | аметры ( | отбора Количество строк: 0 С 🗆 автообновление      |
| 🚛 📁 С 🛗 Еще-                                    | Найти Отменить поиск | Все Обучаю    | щиеся Отчисленные             | Выпущенные                              | Еще +    | Параметры отбора                                   |
| Элемент                                         | ΦNO                  | Дата рождения | Зачетная книга                | Учебный план                            | Курс     | Дата актуальности: 28.05.2025 23:59:59             |
| ⊖ <mark>Bce</mark>                              |                      |               | Состояние                     | Направление (специальность)             | Групп    | Фильтровать дерево группировок по отбору: 🗹        |
| Эаочная                                         |                      |               |                               | Рабочий план 000000356 от               | Перв     | Автоматически применять отборы при изменении: 🗹    |
| <ul> <li>Очная</li> </ul>                       |                      |               | Является студентом            | Лечебное дело                           |          | Сохранять пользовательские отборы:                 |
| • Очно-заочная                                  |                      |               |                               | Рабочий план 000000129 от               | Перв     | 🕅 Применить Добавить 🛧 🐥 Еще -                     |
|                                                 |                      |               | Является студентом            | Ветеринария                             |          | Поле Значение                                      |

Рис. 9. Справочник «Физические лица».

*ВАЖНО*: при составлении договора на абитуриента в справочнике «Физические лица» необходимо выбрать вкладку «Абитуриенты» или «Физические лица».

В поле «Источник финансирования» указывается источник финансирования, в качестве которого может выступать как контрагент (для трехстороннего договора с юридическим лицом), так и физическое лицо (рис. 10 и рис. 11).

| Наименование:            | Договоры на оказание образовательных услуг (2Ф ВО) № от 28.05.2025 (Иванов Иван Иванович) |   |   |
|--------------------------|-------------------------------------------------------------------------------------------|---|---|
| Обучающийся:             | Иванов Иван Иванович                                                                      | • | e |
| Источник финансирования: | 1                                                                                         |   |   |
| Вид договора:            |                                                                                           | • | e |

Рис. 10. Кнопка указания источника финансирования.

| Контрагенты     | OK     |
|-----------------|--------|
| Физическое лицо | Отмена |
|                 |        |
|                 |        |
|                 |        |
|                 |        |
|                 |        |
|                 |        |
|                 |        |

Рис. 11. Выбор типа источника финансирования.

*ВАЖНО*: В трехсторонних договорах присутствует поле «Заказчик», в котором необходимо продублировать информацию из поля «Источник финансирования».

Выбор физического лица происходит аналогично выбору абитуриента/обучающегося, а контрагент определяется из одноименного справочника (рис. 12). В справочнике присутствует кнопка для осуществления поиска (рис. 13), а подтверждение выбора производится двойным щелчком мыши по необходимому контрагенту или его выбором с последующим нажатием на кнопку «Выбрать».

| ☆ Контрагенты |                                                              |                 | o × |
|---------------|--------------------------------------------------------------|-----------------|-----|
| Выбрать       | Создать 🐻 Найти Отменить поиск Досье 🗎 🤷                     | Еще -           | ?   |
| Код ↓         | Наименование                                                 | Тип контрагента | Φ   |
| - 000000001   | Министерство внутренних дел РФ                               | Министерства    |     |
| - 000000002   | МИНИСТЕРСТВО ЗДРАВООХРАНЕНИЯ КАРАЧАЕВО-ЧЕРКЕССКОЙ РЕСПУБЛИКИ | Министерства    |     |
| - 00000003    | Министерство иностранных дел РФ                              | Министерства    |     |

Рис. 12. Справочник «Контрагенты».

| Найти              | : 🗆 ×                                                        |
|--------------------|--------------------------------------------------------------|
| Де искать:         | Наименование                                                 |
| <u>Что искать:</u> | Министерство внутренних дел РФ                               |
| Как искать:        | 🔿 По началу строки 💿 По части строки 🔿 По точному совпадению |
|                    |                                                              |
|                    | <u>Н</u> айти Закрыть <b>?</b>                               |

Рис. 13. Окно поиска контрагента.

Встречаются случаи, когда для формирования трехстороннего договора необходимое физическое лицо или контрагент отсутствуют в системе. В этом случае необходимо создать запись в соответствующем справочнике.

Начнем рассмотрение с создания физического лица. В справочнике «Физические лица» на вкладке «Физические лица» предусмотрена кнопка «Создать», открывающая окно создания нового физического лица (рис. 14).

| ☆ Физич     | ческие лица | 1          |                         |                 |
|-------------|-------------|------------|-------------------------|-----------------|
| Поиск по ФИ | O:          |            |                         |                 |
| Студенты    | Абитуриенты | Сотрудники | Проживающие в общежитии | Физические лица |
| Создать     | Создать гр  | уппу 🕞     | Найти Отменить поиск    |                 |
| D           | 14 10       |            |                         |                 |

Рис. 14. Кнопка создания физического лица.

В открывшемся окне необходимо заполнить обязательные поля (фамилию, имя и дату начала действия гражданства), а также дополнительные поля, информация в которых требуется в текущей печатной версии договора (рис. 15).

| 🗧 → 🏠 Физичес                      | ское лицо (создание)                             |                              |                   |                               |                              |                       | 6 <sup>0</sup> I       |
|------------------------------------|--------------------------------------------------|------------------------------|-------------------|-------------------------------|------------------------------|-----------------------|------------------------|
| Основное Водительские уз           | достоверения Документы иностранных граж          | цан. Документы физ.тиц. Заче | тные юнти Залоген | ил на сдачу вступительных исп | ланий. Информация с здоровье | Контактная информация | Медицинские полисы Еще |
| Записать и закрыть                 | Janecan.                                         |                              |                   |                               |                              |                       | Enge - 2               |
| 🌲 Личная информация                | Koa:                                             |                              |                   |                               |                              |                       |                        |
| A Изучаемые языки                  | 640                                              |                              |                   | dMO up nameuro                |                              |                       |                        |
| 👚 Трудовая деятельность            | Caurton                                          |                              |                   | фамения на папении            |                              |                       |                        |
| Контактная информация Эспераемость | Uma:                                             |                              |                   | ныя на патинице               |                              |                       | Her goro               |
| Заключенные договоры               | Orvecteo:                                        |                              |                   | отчество на патинице          |                              |                       |                        |
| Состав семья                       |                                                  |                              |                   |                               |                              |                       | Canonaman              |
| 🔹 Военная служба                   | For: • Ø Data                                    | 0003 event                   |                   |                               |                              |                       | C 01                   |
| История меротриятий                | Merro                                            |                              |                   |                               |                              |                       | Cipororpagaposans      |
| 🛨 Отличительные признаки           | рождения:                                        |                              |                   |                               |                              |                       |                        |
| 👗 Результаты деятельности          | <ul> <li>Гражданство физического лица</li> </ul> |                              |                   |                               |                              |                       |                        |
| III Свидетельства ЕГЭ              | • Гранданство страны                             |                              |                   |                               |                              |                       |                        |
| 🔝 Поданные документы               | О лица вез гражданства                           |                              |                   |                               |                              |                       |                        |
| С Образование                      | POCCIBI                                          | - 9                          |                   |                               |                              |                       |                        |
| 💼 Кадровый учет                    | Сведения о гранданстве действуют с:              | . П История измен            | 0.648             |                               |                              |                       |                        |
| 🝨 Миграционный учет                | Дополнительные гражданства: от                   | сутствуют                    |                   |                               |                              |                       |                        |
| 💽 Информация о здоровье            | снилс:                                           |                              |                   |                               |                              | 7 Дела                | регистрации СНИЛС:     |
| Pазное                             | VHH:                                             |                              |                   |                               |                              |                       | 1                      |
|                                    | 🗸 Документы удостоверяющие пичность              |                              |                   |                               |                              |                       |                        |
|                                    | Adaens 🕈 🖌 Tequee Bce                            |                              |                   |                               |                              |                       | ) * Еще •              |
|                                    | Тип документа                                    | Copien                       | Дага начала       | Кем выдан                     | Срок действия                | Запись действует с    | Прокавольный документ  |
|                                    |                                                  | Howep                        | Дапа скончания    | Код подразделения             | Текущий документ             |                       |                        |

Рис. 15. Окно создания физического лица.

В большинстве случаев требуется заполнить информацию на вкладках «Личная информация» и «Контактная информация», а по окончанию внесения информации нажать на кнопку «Записать и закрыть» (рис. 16).

| 🗲 → ☆ Физическое лицо (создание) *                                |   |
|-------------------------------------------------------------------|---|
| Основное Водительские удостоверения Документы иностранных граждан | ļ |
| Записать и закрыть Записать 😫 🚔                                   |   |
| 🎝 Личная информация Код:                                          |   |
| А Изучаемые языки                                                 |   |
| Трудовая деятельность<br>Фамилия: Петров                          |   |
| 😰 Контактная информация                                           |   |
| 🗒 Успеваемость Имя: Петр                                          |   |
| 🔄 Заключенные договоры Отчество: Петров                           |   |
|                                                                   |   |

Рис. 16. Кнопка записи физического лица.

Создание контрагента происходит аналогичным способом. В справочнике контрагентов предусмотрена кнопка создания нового элемента справочника (рис. 17).

| ☆ Контра    | енты                                                         |
|-------------|--------------------------------------------------------------|
| Выбрать     | Создать 🔒 Найти Отменить поиск Досье 🗎 🧰                     |
| Код ↓       | Наименование                                                 |
| - 000000001 | Министерство внутренних дел РФ                               |
| - 00000002  | МИНИСТЕРСТВО ЗДРАВООХРАНЕНИЯ КАРАЧАЕВО-ЧЕРКЕССКОЙ РЕСПУБЛИКИ |
|             |                                                              |

Рис. 17. Кнопка создания контрагента.

В открывшемся окне вносится необходимая для текущей версии договора информация, а также заполняются обязательные поля (рис. 18).

| 🔆 Контрагенты (создан                                                 | ie)                                                                    | 2 : • ×       |
|-----------------------------------------------------------------------|------------------------------------------------------------------------|---------------|
| Основное Ведомственная прина                                          | длежность Контактная информация Переходы в веб-версию СПАРК Еще. 💌     |               |
| Записать и закрыть Запис                                              | ать Досье 😫 📄                                                          | Еще - ?       |
| Заполните реквизиты автома<br>ИНН или наименование<br>для заполнения: | тически<br>Введите ИНН или наименование контрагента Проверить контраге | нта           |
| Юридическое лицо Физическое                                           | лицо История изменений контрагента                                     |               |
| Код:                                                                  | Дата актуальности: 28.05.2025 12                                       | 2:24:53       |
| Наименование:                                                         |                                                                        |               |
| Полное наименование:                                                  |                                                                        |               |
| Сокращенное наименование:                                             |                                                                        |               |
| Тип контрагента:                                                      |                                                                        | • 0           |
| Уровень бюджета:                                                      |                                                                        | • C           |
| Код образовательного учреждения:                                      |                                                                        |               |
| Код подразделения:                                                    | -                                                                      |               |
| Форма собственности:                                                  |                                                                        | - L           |
| NHH:                                                                  | ? 3and                                                                 | олнить по ИНН |
| KNN:                                                                  | ?                                                                      |               |
| OFPH:                                                                 |                                                                        | ?             |
| Руководитель:                                                         | <ul> <li>Ф Должность руководителя:</li> </ul>                          | - C           |
| Часовой пояс:                                                         | 0,0                                                                    |               |

Рис. 18. Окно создания контрагента.

По окончанию внесения информации о контрагенте необходимо нажать на кнопку «Записать и закрыть».

| 🕸 Контрагенты (создание)                                                                      | ∂ : □ × |
|-----------------------------------------------------------------------------------------------|---------|
| Основное Ведомственная принадлежность Контактная информация Переходы в веб-версию СПАРК Еще • |         |
| Записать и закрыть Записать Досье                                                             | Еще - ? |
| Заполните реквизиты автоматически                                                             |         |
| ИНН или наименование ведите ИНН или наименование контрагента Проверить контра                 | агента  |
| Юридическое лицо Физическое лицо История изменений контрагента                                |         |

Рис. 19. Кнопка записи контрагента.

ВАЖНО: в некоторых случаях можно воспользоваться функцией определения данных контрагента на основании его ИНН для более быстрого внесения информации. Для этого необходимо заполнить поле поиска информации соответствующими данными и нажать на кнопку «Проверить контрагента» (рис. 20).

| ☆ Контрагенты (создание)                                                                                             | ∂ : □ | $\times$ |
|----------------------------------------------------------------------------------------------------|-------|----------|
| Основное Ведомственная принадлежность Контактная информация Переходы в веб-версию СПАРК Еще                          |       |          |
| Записать и закрыть Записать Досье                                                                                    | Еще - | ?        |
| Заполните реквизиты автоматически<br>ИНН или наименование<br>для заполнения: Проверить контрагента Проверить контраг | ента  |          |
| Юридическое лицо История изменений контрагента                                                                       |       |          |

Рис. 20. Поиск данных по контрагенту.

Если в сохраненных данных по физическому лицу или контрагенту была допущена ошибка, данные могут быть откорректированы путем выбора интересующей записи, вызова контекстного меню правой кнопкой мыши и выбора пункта меню «Изменить».

| ☆ Контрагенты                                                                   |     |  |  |  |  |
|---------------------------------------------------------------------------------|-----|--|--|--|--|
| Выбрать Создать 🔊 Найти Отменить поиск Досье 🗎 🗎                                |     |  |  |  |  |
| Код ↓ Наименование                                                              |     |  |  |  |  |
| 🧠 000000001 Министерство внутренних дел РФ                                      |     |  |  |  |  |
| 🧠 000000002 МИНИСТЕРСТВО ЗДРАВООХРАНЕНИЯ КАРАЧАЕВО-ЧЕРКЕССКОЙ РЕСПУБЛИКИ        |     |  |  |  |  |
| о00000003 Министерство иностранных дел РФ                                       |     |  |  |  |  |
| 🧠 00000004 Министерство культуры РФ 🖹 Выбрать                                   |     |  |  |  |  |
| создать                                                                         | Ins |  |  |  |  |
| - 000000006 МИНИСТЕРСТВО НАУКИ И ВЫС Скопировать                                | F9  |  |  |  |  |
| 🧠 00000007 Министерство природных ресурс 🥒 Изменить                             | F2  |  |  |  |  |
| 🧠 00000008 Министерство промышленности 🛛 🔊 Пометить на удаление / Снять пометку | Del |  |  |  |  |
| Рис 21 Функция корректировки контразенто                                        | 1   |  |  |  |  |

Рис. 21. Функция корректировки контрагента.

Вернемся к заполнению полей договора. В поле «Вид договора» указывается вид договора (в частности для высшего образования предусмотрены договоры для россиян, а также граждан ближнего и дальнего зарубежья с учетом количества сторон подписания).

| ☆ Договоры на оказание образовательных услуг (2Ф ВО) (создание) * $\mathscr{O}$ : □                                 | × предоставляеми |
|----------------------------------------------------------------------------------------------------|------------------|
| Основное Виды разделения нумерации объектов Занятые номера Комментарии к объектам Основания отметок Документооборот |                  |
| Записать и закрыть Записать 🖳 📄 Создать на основании - Печать - Действия - Еще - ?                                  |                  |
| Код:                                                                                                    |                  |
| Номер договора: 🖄 Виды договоров                                                                                    | ∂ : □ ×          |
| Состояние объекта: Проект Выбрать Создать группу 🔊 🖹 🗂 Поиск (Ctrl+F) 🛪 🔍                                           | - Еще - ?        |
| Наименование: Договоры на оказание Наименование                                                                     | Код              |
| Обучающийся: Иванов Иван Иванович 🖷 Двусторонний договор                                                            | 00000001         |
| Источник финансирования: Министерство инострак – Двусторонний договор иностр БЗ                                     | 00000004         |
| Вид договора: — Двусторонний договор иностр ДЗ                                                                      | 00000011         |
| Тип платежа: Погодичный = Договор (Аспирантура)                                                                     | 00000007         |
| Расчет суммы оплаты: По датам договора                                                                              | 80000000         |
| <ul> <li>Договор иностр (Аспирантура)</li> </ul>                                                                    | 00000009         |
| Учеоныи план: = Трехсторонний договор                                                                               | 00000002         |
| Дата начала: — Трехсторонний договор (Ю)                                                                            | 00000003         |
| Дата окончания: = Трехсторонний договор иностр БЗ                                                                   | 00000005         |
| Стоимость обучения: Трехсторонний договор иностр БЗ (Ю)                                                             | 00000006         |
| Комментарий:                                                                                                    | 00000010         |
| <ul> <li>Трехсторонний договор иностр ДЗ (Ю)</li> </ul>                                                             | 00000012         |

Рис. 22. Справочник видов договоров.

В поле «Тип платежа» указывается информация о частоте оплаты обучения – за весь период обучения, погодичный, квартальный, помесячный, семестровый (рис. 23).

| ☆ Договоры на ок         | азание образовательных услуг (2Ф ВО 🧬 🗄                            |              | ×   |
|--------------------------|--------------------------------------------------------------------|--------------|-----|
| Основное Виды раздел     | ения нумерации объектов Занятые номера Еще                         |              |     |
| Записать и закрыть       | Записать 🗐 🍋 Создать на основании • Еще •                          |              | ?   |
| Код:                     | 0                                                                  |              |     |
| Номер договора:          | Дата договора: 22.05.2                                             | 025          |     |
| Состояние объекта:       | Проект Ф История изменения сос                                     | тоян         | ний |
| Наименование:            | Договоры на оказание образовательных услуг (2Ф ВО) № от 22.05.2025 | 5 <b>(</b> ) |     |
| Обучающийся:             | Амироков Руслан Бесланович                                         | •            | P   |
| Источник финансирования: | Амироков Руслан Бесланович 🔹                                       |              | C.  |
| Вид договора:            | Двусторонний договор                                               | -            | P   |
| Тип платежа:             | Погодичный                                                         | -            | £   |

Рис. 23. Кнопка выбора типа платежа.

*ВАЖНО*: от типа платежа будет зависеть расчет графика платежей системой и сумма в соответствующих пунктах договора.

Далее необходимо выбрать метод расчета суммы оплаты:

— по датам договора – при формировании графика платежей будут учтены даты начала и окончания договора, указанные в соответствующих полях;

— по календарным датам срока оплат – при формировании графика платежей сумма оплаты будет вычисляться исходя из того, что дата окончания договора совпадает с датой окончания учебного года, т.е. произойдет округление суммы (рис. 24).

| По датам договора                                                        | *                                                                                                    |
|--------------------------------------------------------------------------|----------------------------------------------------------------------------------------------------|
| По датам договора                                                        | P                                                                                                    |
| По календарным датам срока оплат                                         |                                                                                                    |
| По датам договора (согласно настройкам периода округления дат договоров) |                                                                                                    |
|                                                                          | По датам договора<br>По датам договора<br>По календарным датам срока оплат<br>По датам договора (согласно настройкам периода округления дат договоров) |

Рис. 28. Определение расчета суммы оплаты.

В поле «Учебный план» необходимо выбрать ссылку на учебный план, по которому будет обучаться абитуриент или студент (рис. 29).

| ☆ Договоры на ок         | азание образовательных услуг (2Ф ВО) (создани 🧷 🗄                     |      | × |  |
|--------------------------|-----------------------------------------------------------------------|------|---|--|
| Основное Виды раздел     | ения нумерации объектов Занятые номера Комментарии к объектам Еще 💌   |      |   |  |
| Записать и закрыть       | Записать 😫 🦲 Создать на основании 🔹 Печать 🔹 Еще 🔹                    | •    | ? |  |
| Код:                     | 0                                                                     |      |   |  |
| Номер договора:          | Дата договора: 22.05.20                                               | 25 1 | 8 |  |
| Состояние объекта:       | Проект Ф История изменения состоян                                    |      |   |  |
| Наименование:            | Договоры на оказание образовательных услуг (2Ф ВО) № от 22.05.2025 () |      |   |  |
| Обучающийся:             | Амироков Руслан Бесланович                                            | •    | Ŀ |  |
| Источник финансирования: | Амироков Руслан Бесланович                                            |      | Ŀ |  |
| Вид договора:            | Двусторонний договор                                                  | •    | Ŀ |  |
| Тип платежа:             | Погодичный                                                            | *    | Ŀ |  |
| Расчет суммы оплаты:     | По датам договора                                                     |      | • |  |
| Учебный план:            |                                                                       |      | ₽ |  |

Рис. 29. Кнопка выбора учебного плана.

В окне выбора учебного плана (рис. 30) левая часть окна содержит древо с фильтрами отбора информации: его можно постепенно раскрывать, нажимая на иконки «+» напротив интересующих элементов и в конечном итоге выбрать фильтр, который уменьшит количество вариантов для выбора в правой части окна (рис. 31).

| ☆ Учебные планы                                             |                       |                   |                         |                                                    |                                    |             |  |
|-------------------------------------------------------------|-----------------------|-------------------|-------------------------|----------------------------------------------------|------------------------------------|-------------|--|
| Выбрать Создать 🗿 Найти С                                   | Отменить поиск 🔯 Запо | пнение Открыть    | редактор учебных планов | 🖹 💧 Создать на осно                                | овании 👻 🔒 Печа                    | ть - Все    |  |
| Учебные планы                                               | Отбор                 |                   |                         |                                                    |                                    |             |  |
| С. Обновить                                                 | Поле                  |                   | Вид сра                 | внения                                             | Значение                           |             |  |
| Пастронтв группировку                                       |                       |                   |                         |                                                    |                                    |             |  |
| ⊖ Bce                                                       |                       |                   |                         |                                                    |                                    |             |  |
| <ul> <li>Аграрный институт</li> </ul>                       |                       |                   |                         |                                                    |                                    |             |  |
| <ul> <li>Инженерный институт</li> </ul>                     |                       |                   |                         |                                                    |                                    |             |  |
| <ul> <li>Институт цифровых технологий</li> </ul>            | Номер ↓               | Факультет         | Форма обучения          | Код специальности                                  | Направление (с                     | Курс        |  |
| <ul> <li>Институт экономики и управления</li> </ul>         | Вид образования       |                   | Уровень образования     | Профиль (специализация)                            |                                    | Учебный г   |  |
| <ul> <li>Медицинский институт</li> </ul>                    | D00000011             | Институт цифровых | Очная                   | 01.03.04                                           | Прикладная ма                      |             |  |
| <ul> <li>Северо-Кавказская государственная акаде</li> </ul> | Высшее                | технологий        | Бакалавриат             | Прикладная математика                              |                                    | 2022 - 2026 |  |
| <ul> <li>Среднепрофессиональный колледж</li> </ul>          | D00000012             | Институт цифровых | Очная                   | 09.03.03                                           | Прикладная ин                      |             |  |
| <ul> <li>Факультет дизайна и лингвистики</li> </ul>         | Высшее                | технологий        | Бакалавриат             | Прикладная информатика в экономике                 |                                    | 2022 - 2026 |  |
| <ul> <li>Юридический институт</li> </ul>                    |                       | Институт цифровых | Очная                   | 09.03.03                                           | Прикладная ин                      |             |  |
|                                                             | Высшее                | технологий        | Бакалавриат             | Прикладная информатика в юриспруденции             |                                    | 2022 - 2026 |  |
|                                                             | D00000014             | Институт цифровых | Заочная                 | 09.03.03                                           | Прикладная ин                      |             |  |
|                                                             | Высшее                | технологии        | Бакалавриат             | Прикладная информатика в юр                        | ладная информатика в юриспруденции |             |  |
|                                                             | D00000015             | Институт цифровых | Очная                   | 09.03.04                                           | Программная и                      |             |  |
|                                                             | Высшее                | технологии        | Бакалавриат             | Программная инженерия                              |                                    | 2022 - 2026 |  |
|                                                             |                       | Институт цифровых | Очная                   | 09.04.03                                           | Прикладная ин                      |             |  |
|                                                             | Высшее                | технологий        | Магистратура            | Прикладная информатика в экономике и управл        |                                    |             |  |
|                                                             |                       | Институт цифровых | Заочная                 | 09.04.03                                           | Прикладная ин                      |             |  |
|                                                             | Высшее                | технологий        | Магистратура            | Прикладная информатика в экономике и управл 2022 - |                                    |             |  |
|                                                             |                       | Институт цифровых | Очно-заочная            | 09.04.03                                           | Прикладная ин                      |             |  |

Рис. 30. Окно выбора учебного плана.

| /чебные планы                                       |                     |                         |                            |                              |             | 1 0 )                |
|-----------------------------------------------------|---------------------|-------------------------|----------------------------|------------------------------|-------------|----------------------|
| Выбрать Создать 🗟 Найти                             | Отменить поиск 🔞 За | полнение Открыть редакт | гор учебных планов 🚇 🧰 Соз | дать на основании 🔹 🗎 Печать | • Bce       | Еще - ?              |
| Учебные планы                                       | Отбор               |                         |                            |                              |             |                      |
| С Обновить 🛗 Настроить группировку                  | Поле                |                         | Вид сравнения              | Значение                     |             |                      |
| ⊖ Bce                                               |                     |                         |                            |                              |             |                      |
| <ul> <li>Аграрный институт</li> </ul>               |                     |                         |                            |                              |             |                      |
| <ul> <li>Инженерный институт</li> </ul>             |                     |                         |                            |                              |             |                      |
| ⊖ Институт цифровых технологий                      | Номер               | ↓ Код специальности     | Направление (специальнос   | Курс Сокращенны              | Особенности | Активный             |
| ⊖ Бакалавриат                                       | Вид образования     | Профиль (специализа     | ция)                       | Образовател                  | Комментарий | Количество студентов |
| Эаочная                                             | © 00000394          | 01.03.02                | Прикладная математика и    |                              | Отдельная к | ~                    |
| 😑 Очная                                             | Высшее              | Прикладная математи     | ка и информатика           | Высшее                       |             |                      |
| 2018 - 2022                                         | 000000395           | 01.03.04                | Прикладная математика      |                              | Отдельная к | ×                    |
| 2019 - 2023                                         | Высшее              | Прикладная математи     | ка                         | Высшее                       |             |                      |
| 2020 - 2024                                         | D00000397           | 09.03.03                | Прикладная информатика     |                              | Отдельная к | ~                    |
| 2021 - 2025                                         | Высшее              | Прикладная информа      | гика в экономике           | Высшее                       |             |                      |
| 2022 - 2026                                         | 000000398           | 09.03.03                | Прикладная информатика     |                              | Отдельная к | ~                    |
| 2023 - 2027                                         | Высшее              | Прикладная информа      | гика в юриспруденции       | Высшее                       |             |                      |
| 2024 - 2028                                         | 00000399            | 09.03.04                | Программная инженерия      |                              | Отдельная к | 1                    |
| 2025 - 2029                                         | Высшее              | Программная инжене      | рия                        | Высшее                       |             |                      |
| <ul> <li>Магистратура</li> </ul>                    |                     |                         |                            |                              |             |                      |
| <ul> <li>Институт экономики и управления</li> </ul> |                     |                         |                            |                              |             |                      |

Рис. 31. Пример применения фильтра отбора.

После выбора учебного плана поля «Дата начала», «Дата окончания», «Стоимость обучения», «График платежей» будут заполнены автоматически согласно данным документа «Учебный план» (рис. 32).

| y | чебні      | ый план:                 | Очная, Институт цифровых технологий, Прикладная информатика 📖 🗗 |
|---|------------|--------------------------|-----------------------------------------------------------------|
| Д | ата н      | ачала:                   | 01.09.2025                                                      |
| Д | ата о      | кончания:                | 31.08.2027                                                      |
| C | тоим       | ость обучения:           | 140 000,00 🗉                                                    |
| К | омме       | ентарий:                 |                                                                 |
|   | Граф<br>До | ик платежей<br>обавить • | ▶ Заполнить Поиск (Ctrl+F) × Еще •                              |
|   | Ν          | Дата                     | Сумма                                                           |
|   | 1          | 20.08.2025               | 70 000,00                                                       |
|   | 2          | 01.03.2026               | 70 000,00                                                       |
|   | 3          | 01.09.2026               | 70 000,00                                                       |
|   |            |                          | •                                                               |

Рис. 32. Автозаполнение оставшейся информации.

По окончанию внесения данных в поля договора, необходимо сохранить результат, нажав на кнопку «Записать».

| 🛣 Договоры на оказание образовательных услуг (2Ф ВО) (создание) |             |               |             |                 |          |                |
|-----------------------------------------------------------------|-------------|---------------|-------------|-----------------|----------|----------------|
| Основное                                                        | Виды раздел | ения нумераці | ии объектов | Занятые номера  | Коммента | рии к объектам |
| Записать                                                        | и закрыть   | Записать      | 2           | Создать на осно | вании 🕶  | Печать 🔹 🗍     |
|                                                                 | ^           |               |             | >               |          |                |

Рис. 33. Кнопка записи договора.

С помощью меню «Печать» может быть сформирована печатная форма согласно выбранному ранее типу договора (рис. 34).

| ☆ Договоры на оказание образовательных услуг (2Ф ВО) (создание) * |                          |                 |                        |                 |          |         | ×      |          |
|-------------------------------------------------------------------|--------------------------|-----------------|------------------------|-----------------|----------|---------|--------|----------|
| Основное Виды раздел                                              | пения нумерации объектов | Занятые номера  | Комментарии к объектам | Основания от    | меток    | Еще     | •      |          |
| Записать и закрыть                                                | Записать 🗎 🤷             | Создать на осно | вании •                |                 | E        | ще -    | ?      |          |
| Код:                                                              | 0                        |                 | 2Φ BO (                | 2025)           |          |         |        | <b>^</b> |
| Номер договора:                                                   |                          |                 | Д                      | ата договора: 2 | 2.05.202 | 25 14:1 | 13:2 🛱 | ] 🖣      |

Рис. 34. Меню формирования печатной формы.

Результат формирования печатной формы представляет собою Wordдокумент.

ВАЖНО: при проверке данных в печатной форме документа следует обратить внимание на корректность данных в таких пунктах как: 1.1 (направление подготовки), 1.2 (продолжительность обучения), 2.4.1 (сумма за обучение), 3.1 (полная стоимость образовательных услуг).

Для утверждения договора, необходимо раскрыть меню «Действия» (рис. 35) и выбрать пункт «Утвердить договор» (в договоре автоматически измениться поле «Состояние объекта»).

| ☆ Договоры на он     | ∂ : □ ×                                                                                                    |                 |
|----------------------|----------------------------------------------------------------------------------------------------|-----------------|
| Основное Виды раздел | ления нумерации объектов Занятые номера Комментарии к объектам Основания отмет                                                                | ок Еще. 💌       |
| Записать и закрыть   | Записать 🗎 🦲 Создать на основании 🗸 Печать 🗸 Действия 🗸                                                                                       | Еще - ?         |
| Код:                 | 14 209 Аннулировать                                                                                                    | 1               |
| Номер договора:      | 4140 Закрыт                                                                                                    |                 |
| Состоянию объ окта:  | Отправить адм                                                                                                    | инистратору     |
| состояние объекта.   | Утвердить                                                                                                    |                 |
| Наименование:        | Договоры на оказание образовательных услуг (2Ф ВО) № 4140 от 22. В 2020 темироков – уславности со воразовательных услуг (2Ф ВО) № 4140 от 22. | тан реслановичт |

Рис. 35. Функция утверждения договора.

Утвержденный договор может быть переведен обратно в состояние проекта с помощью функции «Вернуть в состояние проекта» меню «Действия».

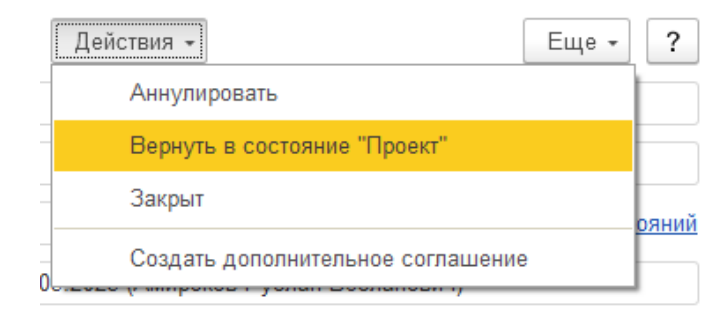

Рис. 36. Функция перевода договора в состояние проекта.